| Reference     | SSM73634                                                                                                    |
|---------------|----------------------------------------------------------------------------------------------------|
| Models        | F-PACE / X761<br>F-TYPE / X152<br>XE / X760<br>XF / X260<br>XJ / X351                                                                                                    |
| Title         | Unable to complete PDI - Telematics fails to activate                                                                                                    |
| Category      | Electrical                                                                                                    |
| Last modified | 30-Nov-2017 00:00:00                                                                                                    |
| Symptom       | 205000 Electrical Accessories                                                                                                    |
| Content       | Models Affected:<br>F Pace (X761) - 18MY<br>F Type (X152) - 18MY<br>XE (X760) - 18MY<br>XF (X260) - 18MY<br>XJ (X351) - 18MY<br>Issue<br>Vehicle fails PDI routine due to telematics will not activate – e-Call button fails to<br>illuminate<br>Cause<br>Communication error between Telematics Control Unit (TCU) and Server<br>Action<br>Attempt to manually activate TCU BEFORE attempting PDI:<br>IMPORTANT: Note timestamps for ALL TCU activation attempts to be included with any                                                                                                    |
|               | <ul> <li>TA requests needed to complete activation.</li> <li>Move vehicle outside to known area of good reception.</li> <li>Attempt manual activation with 10 second bCall button press. (note timestamp)</li> <li>2 or 3 attempts should be made, waiting about 3 minutes between each attempt to allow for delays in data exchange with connected car servers.</li> <li>If manual TCU activation is not successful, proceed with normal PDI processing applying the following care points: <ul> <li>Only use Pathfinder 120 onwards.</li> <li>Verify WiFi, Mobile Data, and hotspot settings are turned off. (where fitted)</li> </ul> </li> </ul> |
|               | <ul> <li>Verify SIM card is removed from vehicle.(where fitted)</li> <li>Perform PDI (Note timestamp of TCU activation process within PDI routine.)</li> </ul>                                                                                                    |

• If unsuccessful, if allowable, disconnect the TCU back up battery for one hour and then reconnect, leave the vehicle overnight and repeat the PDI routine

If unsuccessful:

- Run Telematics server check (Note timestamp)
  - 1. CAUTION: This procedure requires Pathfinder version 120 loaded or a later version.
  - 2. Connect the JLR approved diagnostic tool and the JLR approved battery support unit to the vehicle and begin a new diagnostic session.
  - The JLR approved diagnostic tool will read the correct VIN for the current vehicle and automatically take the vehicle out of 'Transportation mode' if required.
  - 3. Follow the JLR approved diagnostic tool prompts.
  - 4. Select 'ECU Diagnostics'.
  - 5. Select 'Telematic control unit module' [TCU]'.
  - 6. Select 'ECU Functions'
  - 7. Select 'Telematics server communication check'.
  - 8. Follow all on-screen instructions to complete this task.
- Run Activation routine (Note timestamp)
  - 1. Select 'ECU Diagnostics'.
  - 2. Select 'Telematic control unit module' [TCU]'.
  - 3. Select 'ECU Functions'
  - 4. Select 'Activate telematics control module'.
  - 5. Follow all on-screen instructions to complete this task.
- Repeat PDI routine. (Note timestamp of TCU activation process within PDI routine.)

If still unsuccessful:

- Run the TCU "New Module Programming" function. (Note: there is no need to physically replace the module).
  - 1. Select 'ECU Diagnostics'.
  - 2. Select 'Telematic control unit module' [TCU]'.
  - 3. Select 'Replace ECU'.
  - 4. Follow all on-screen instructions to complete this task.
  - 5. When the task is completed, exit the current session.
  - 6. Disconnect the JLR approved diagnostic tool and the JLR approved battery support unit.

IMPORTANT: Extract session files immediately after exiting the current diagnostic session to

include with a TA case if required.

Vehicles that cannot successfully activate TCU Connected Car services following these steps must open a VIN specific TA request including the following details.

- Session files
- · Confirmation of process followed and SSM number.

- Date/Time of all manual activation attempts.
- TCU serial number

Technicians - Please rate this SSM and provide comments so that future communications can be improved.

1 = Poor – Basic information provided – The SSM does not help me resolve the customer concern.

3 = Average – Adequate information provided – The SSM partially helps me resolve the customer concern.

5 = Excellent – All required information provided to resolve the customer concern.